# Dapper

## Introduction

What is Dapper? This is an online tool or service that allows you to create and customise RSS feeds from any web site. You can then subscribe to the RSS feed that you have created in your favourite RSS feed reader.

# Making your first Dapp

Type the following web address or url into a browser.

http://www.dapper.net/

The following window will appear.

| 🏀 da                                                                  | ppe             | r                                               |           | Any Webshe                             | ESS<br>Provide a state of the state of the sta |
|-----------------------------------------------------------------------|-----------------|-------------------------------------------------|-----------|----------------------------------------|----------------------------------------------------------------------------------------------------|
| Get any content fr                                                    | rom the W       | /eb                                             | Ge        | et more trai                           | ffic to your site                                                                                                    |
| Search for existing content feeds a                                   | nd web services |                                                 | Use       | Dapper to create new                   | means for people to access your content.                                                                                                    |
| e.g. youtube.com, photos, transla                                     | ition           |                                                 | Crei      | ate RSS feeds, widgets                 | s, and APIs with your content and links.                                                                                                    |
| Choose a format (optional)                                            | \$              | Search +                                        |           |                                        | License and distribute my content -                                                                                                    |
| haw it works video                                                    | or crea         | te a new Dapp                                   |           |                                        |                                                                                                    |
|                                                                       |                 |                                                 |           |                                        |                                                                                                    |
| New to Dapper?                                                        | Services That   | Use Dapper                                      |           |                                        | Featured Partners                                                                                                    |
| Check out our demo<br>Explore user generated Dapps<br>Visit our forum | Semantify A     | emantify (beta)<br>idd semantics to<br>our site | MashupAds | MashupAds<br>Content is the<br>best ad | Yedda                                                                                                    |
| Developers                                                            |                 |                                                 |           |                                        | (a) Swivel                                                                                                    |

Click on the **Log In** button to create an account. The following page will appear. Click on the **Create Account** link.

| 🏀 dappe                  | 2 <b>1</b> *                                           | Get Content from | n the web | Content Owners | Log in<br>Developers |
|--------------------------|--------------------------------------------------------|------------------|-----------|----------------|----------------------|
| Sign into your Dapper ac | count below. If you're not registered yet, sign up for | free now         | Account 5 | ettings        |                      |
| Liter Name:              |                                                        |                  | Login     |                |                      |
| Password:                |                                                        |                  | Create Ac | count          |                      |
| Remember me:             | 2                                                      |                  |           |                |                      |
| Forgot your password?    | log                                                    | pn)              |           |                |                      |

The following page will appear...

| 😤 danner                                                                                                    |                                                      |                                  |                  | Log.In     |
|----------------------------------------------------------------------------------------------------|------------------------------------------------------|----------------------------------|------------------|------------|
| aupper                                                                                                    | Get Content fro                                      | m the web                        | Content Owners   | Developers |
| Signing up for an account is easy and lets you manage your Dapps and Dapp related<br>you've created Dapps from this computer in the past, you will be able to claim the<br>registering. And don't worry: your privacy is important to us - we'll never supply you<br>information to a third party for any reason.<br>User Name:<br>Email Address:<br>Password:                                                                                 | l services. If<br>m after<br>ur                      | Account S<br>Login<br>Create Acc | ettings<br>count |            |
| Confirm Password:                                                                                                    |                                                      |                                  |                  |            |
| Terms of Use<br>Welcome to <u>www.dapper.net</u> ("Dapper" or the "Website"). Dapper is own<br>operated by Dapper, Inc. (the "Company", "We" or "Us"). Please read careful<br>following terms and conditions ("Terms of Use"), because they constitute a I<br>agreement between you and the Company. By accessing Dapper or by using<br>any other manner, you signify your acceptance to these Terms of Use. If<br>I agree to the Terms of use | ed and<br>illy the<br>binding<br>is in *<br>you do * |                                  |                  |            |

Complete your details, click on the **I agree to the Terms of use** button and then click on the **Submit** button. The following page or one similar to it will appear. [Dapper is constantly updating its appearance]

|                                                                                                    | Logged in as johnlarkin : My Account and Dapps : Logout                                                                                                    |  |  |  |  |  |
|----------------------------------------------------------------------------------------------------|----------------------------------------------------------------------------------------------------|--|--|--|--|--|
| You have logged in successfully.                                                                                                    |                                                                                                    |  |  |  |  |  |
| <b>% dapper</b>                                                                                                    | Any Website<br>Any Website<br>Million and Angel<br>Any Website<br>Million and Angel<br>Million and Angel<br>Million and |  |  |  |  |  |
| Get any content from the Web Search for existing content feeds and web services e.g. youtube.com, photos, translation Choose a format (optional) Choose a format (optional) Choose a fo | Get more traffic to your site<br>Use Dapper to create new means for people to access your content.<br>Create RSS feeds, widgets, and APIs with your content and links.<br>License and distribute my content •                                                                                                    |  |  |  |  |  |

Click on the create a new Dapp link. The following page will appear.

| 🖗 dapper Dapp Factory  |                                               |                 |                                                                            |
|------------------------|-----------------------------------------------|-----------------|----------------------------------------------------------------------------|
| 0 Start                | Welcome to the Dap                            | p Factory       |                                                                            |
| O Collect Sample Pages | Where is the content you want to use?         |                 | Not sure what will happen pext? See the                                    |
| Select Content         | In a website In an existing RSS Fee           | d               | "Create a Dapp" demo.                                                      |
| Preview Feed           | Enter the LIRL of the website:                |                 |                                                                            |
| 3 Save Feed            | http://www.straitstimes.com/Free/Free.h       | tml Abacced     | <u> </u>                                                                   |
| Next Step              | Choose a format (You can always change this i | ster)           |                                                                            |
|                        | The Website                                   | App XML         |                                                                            |
|                        | 0                                             | ISS feed        | If you are using an ad blocking<br>extension, consider disabiling it as it |
|                        |                                               | Google Gadget   | may cause problems.                                                        |
|                        | 0                                             | Vetvibes Module |                                                                            |
|                        | 0.                                            | Soogle Map      |                                                                            |
|                        | 01                                            | Calendar        |                                                                            |
|                        | 0                                             | mage Loop       |                                                                            |
|                        |                                               |                 | Next Step                                                                  |

Enter the web address of the web site from which you wish to create your own custom RSS feed. I have chosen to create a feed from the free news articles on the Straits Times Interactive web site. This is the web address that I have added to the field.

#### http://www.straitstimes.com/Free/Free.html

Click on the Next Step button. The following page will appear.

| Ge dapper Dapp Factory                                                                                                    | 66 Welcome to the Dapp Factory                                                                                                    |                                                                                                    | having probl                                                                                                    |
|----------------------------------------------------------------------------------------------------|----------------------------------------------------------------------------------------------------|----------------------------------------------------------------------------------------------------|----------------------------------------------------------------------------------------------------|
| O Start                                                                                                    | G C http://www.straitstimes.c                                                                                                    | com/Free/Free.html                                                                                                    | Go                                                                                                    |
| O Collect Sample Pages                                                                                                    | Add to Basket                                                                                                    |                                                                                                    |                                                                                                    |
| Select Content     Select Content     Preview Feed     Save Feed     Save Feed     Detect     Detect     Detect     Save Feed     Detect     Detectt     Detectt     Detectt     Detectt     Detectt     Detectt     Detectt     Detectt     Detectt     Detectt     Detectt     Detectt     Detecttt     Detecttt     Detecttt     Detectttt     Detectttt     Detectttt     Detecttttt     Detecttttt     Detecttttttt     Detecttttttttttttttttttttttttttttttt | Home > Free<br>SIX-GAPORE<br>A Arested man said<br>to be ex-buyrkiend<br>is kidney-for - sale<br>cases arrested<br>3 st drop in purpo<br>prices in 38 months<br>Sweden's book to<br>boost birth rate | form<br>dated. Waves<br>from the past 2 days         from the past 2 days         from the past 2 days         Sim T W T F S         Sim T W T F S         Simpone         Simpone | arther<br>lamat<br>of the<br>s report,<br>e his take<br>e bring you<br>of an<br>scaled a<br>nister gives<br>miniter gives |

The selected web page will eventually load in to the window. Click on the Add to Basket button. You will see that a tab has been created with the name of the web site. See the example below.

| C dapper Dapp Factory                                                                                                    | 66 Welcome to the Dapp Fact                                                                                                    | tory                                                                                                    | having prob                                                                                                    |
|----------------------------------------------------------------------------------------------------|----------------------------------------------------------------------------------------------------|----------------------------------------------------------------------------------------------------|----------------------------------------------------------------------------------------------------|
| O Start                                                                                                    | G C http://www.straitstir                                                                                                    | mes.com/Free/Fr                                                                                                    | ee.html                                                                                                    |
| O Collect Sample Pages                                                                                                    | Page Added                                                                                                    | ries                                                                                                    | 8                                                                                                    |
| Select Content     Preview Feed     Sove Feed     Deste Step      Hext Step      Hext Step      Feld      Deste virtual browser to add     pages that look the same but     contain different content      For example, to build a Dapp     for Flickr search results, enter     http://www.flickr.com and then     perform a few searches, adding     each search results page to your     basket. When you're done, clickr     'Next Step'. | Home > Free<br>SENEAPORE<br>Arrested man said<br>to be ex-boyfriand<br>Alleged middleman<br>in kidney-for - sale<br>cases arrested<br>1st drop in pump<br>prices in 18 months<br>Taking a leaf from<br>Sweden's book to<br>boot birth nate | Home<br>Labota News<br>Free Stories<br>Print Edition<br>Print Edition<br>Print Edition<br>Noney<br>World<br>Review<br>Insight<br>Syorts<br>ST Forum<br>Life<br>F.Y.I<br>Podcast<br>Vodcast<br>Columnists<br>Saturday<br>Special<br>Report<br>Most Read<br>Stories<br>Discussion<br>Beard<br>Jobs<br>Cars<br>Property<br>Shops<br>Mind Your | Pres Stories Headlines<br>from the past 7 days         S       H       W         S       H       W         S       H       W         S       H       W         S       H       W         S       H       W         S       H       W         S       H       W         S       H       W         S       H       W         S       H       W         S       H       W         S       H       W         C       O       H         S       H       W         POCAST       Association to the secoped         Not Riss       Mass Initiater 'S how he escaped         How Africation Minister Wong Kan Seng unwelled further<br>datata in Parliament on Monday when he released the<br>bocurve Summary of the Committee of Jacury's report.<br>On Diseders, Minister Ice Hision Loong gave his take<br>on Government accountability over the issue. We bring you         Data How Set       M         That's how may have taken Mas Selamat from the time he jumped out of a<br>usecured bielst window at the Whitey Road Detention Centre till the time he scaled a<br>double perimeter fance, to his freedom. M* Wong, whe's also Deputy Prime Minister gives<br>a detailed timeline of the J1 leader's prison break.         D wordow: |

Click on the **Next Step** button. The following alert will appear. Do not worry about the alert and click **OK**. I find that Dapper is not working that well with two or more web site pages.

| ? | The page at http://www.dapper.net says:<br>Dapper works best with two or more URLs. You only<br>have one in your basket. Are you sure you want to<br>continue with only one? |
|---|----------------------------------------------------------------------------------------------------|
|   | Cancel OK                                                                                                    |

The following page will appear.

| C dapper Dapp Factory                                                                                                    | 66 Keep clicking                                                                                                    | having pr                                                                                                    |
|----------------------------------------------------------------------------------------------------|----------------------------------------------------------------------------------------------------|----------------------------------------------------------------------------------------------------|
| O Start                                                                                                    | abilit -                                                                                                    |                                                                                                    |
| O Collect Sample Pages                                                                                                    | δ                                                                                                    | Fore Sharing Handlings                                                                                                    |
| Select Content     Preview Feed     Save Feed     Eck     Next Skep  Help  Click on the content you would the to include as a field. A field of content might be "Mould" Thile" or "Humber of Results".  When you finish highlighting a field's content, save It by clicking "Save Pield". | Home > Free<br>SINGAPORE<br>- Arrended man sold<br>- Noged modernan<br>- Alloged modernan<br>- Alloged modernan<br>- Studies/for sold<br>- Studies/for sold<br>- Studies/for sold<br>- Studies/for sold<br>- Studies/for Sold ID<br>- Sold from<br>- Sold from<br>- Sold f | Prec Stories Headlines         Prec Stories Headlines         Prec Stories Headlines         Store         Store         Stor |
|                                                                                                    | Preview selected content (4)                                                                                                    | Clear all Content fields                                                                                                    |
|                                                                                                    | Clear Arrested man said to be ex-boyfriend<br>Clear Alleged middleman in kidney-for -sale car<br>Clear 1st drop in pump prices in 18 months<br>Clear Taking a leaf from Sweden's book to boost                                                                                                    | s arrested Save Field News Headlines Edit                                                                                                    |
| Leave                                                                                                    | 1                                                                                                    |                                                                                                    |

You will now need to select the type of content that you wish to appear in your RSS feed reader. I have selected the news headlines. They will be highlighted. See the example below.

| Home > Free                                                                                                    | Choose your field name                                                                                                    |
|----------------------------------------------------------------------------------------------------|----------------------------------------------------------------------------------------------------|
| SINGAPORE<br>Arrested man said<br>to be ex-boyfriend<br>Alleged middleman<br>in kidney-for -sale<br>cases arrested | The field name should be something descriptive and valid across<br>all instances (e.g. "Movie Theater" as opposed to "New York<br>Movie Theater")<br>Field Name |
| Taking a leaf from<br>Sweden's book to<br>boost birth rate                                                         | News Headlines       Cancel       Save                                                                                                    |

You will also not that each headline is listed in the **Preview** selected content window on that page. There are four headlines in total.

Click on the Save Field button. The window illustrated on the right above will pop up.

Give a suitable name to your field. I chose News Headlines. Click on the Save button.

The following page will appear.

🔅 dapper Dapp Factory

O Collect Sample Pages O Select Content O Preview Feed O Save Feed Back Help

Click on the content you would like to include as a field. A field of content might be 'Movie Title' or 'Number of Results'.

When you finish highlighting a field's content, save it by clicking 'Save Field'.

O Start

| Keep clicking                                                      |                                  | having pro                                                                                                    |
|--------------------------------------------------------------------|----------------------------------|----------------------------------------------------------------------------------------------------|
| abilit -                                                           |                                  |                                                                                                    |
| lect inside                                                        |                                  |                                                                                                    |
| Home > Free                                                        | Home                             | Free Stories Headlines<br>freem the past 7 days                                                                                                    |
| SINGAPORE<br>Arrested man said                                     | Free Stories                     | SMTWTFS                                                                                                    |
| to be ex-boyfriend                                                 | Print Edition<br>Prime News      | 29 30 01 02 03 04 05                                                                                                    |
| <ul> <li>Alleged middleman</li> <li>In kidney-for -sale</li> </ul> | Singapore                        | 05 07 08 09 10 11 12                                                                                                    |
| cases arrested<br>1st drop in pump<br>prices in 18 meeths          | Asia<br>Money<br>World           | Also Free on STI                                                                                                    |
| <ul> <li>Taking a leaf from</li> </ul>                             | Review                           | PODCAST                                                                                                    |
| Sweden's book to<br>boost birth rate                               | Sports                           | April 21, 2008                                                                                                    |
|                                                                    | ST Forum<br>Life!<br>F.Y.I       | Has Selamati Here's how the escaped<br>Home Affairs Minister Wong Kan Seng unveiled further<br>details to the daring escape of 31 fugitive Mas Selamat                    |
|                                                                    | Podcast<br>Vodcast<br>Columnists | Kastan in Parliament on Monday when he released the<br>Executive Summary of the Committee of Inquiry's report.<br>On Tuesday, Prime Minister Lee Hulen Long gave his take |

| clicking 'Save Pield'. |                                        | Report<br>Most Read<br>Stories<br>Discussion<br>Board<br>Jobs<br>Cars<br>Property | Gone in 49 secs<br>That's how long it may have taken Mas Selamat from the time he jumped ou<br>unsecured tollet window at the Whitley Road Detention Centre till the time h<br>double perimeter fence, to his freedom. Mr Wong, who's also Deputy Prime N<br>a detailed timeline of the 31 leader's prison break<br>* Download<br>Duration: 32 min 24 secs   Fliesize: 37.1 M5 |                     |                |  |
|------------------------|----------------------------------------|-----------------------------------------------------------------------------------|----------------------------------------------------------------------------------------------------|---------------------|----------------|--|
|                        | Preview selected content (4) Clear all |                                                                                   |                                                                                                    |                     | Content fields |  |
|                        | Clear Arrested man said to be ex-bo    | syfriend                                                                          |                                                                                                    | News Headlines Edit |                |  |
|                        | Clear Alleged middleman in kidney-     | for -sale cases arre                                                              | Save Field                                                                                                    |                     |                |  |
|                        | Clear 1st drop in pump prices in 18    | months                                                                            |                                                                                                    |                     |                |  |
|                        | Clear Taking a leaf from Sweden's b    | ook to boost birth                                                                | rate                                                                                                    |                     |                |  |
| eave                   | 1                                      |                                                                                   |                                                                                                    | J                   |                |  |
|                        |                                        |                                                                                   |                                                                                                    |                     |                |  |

both spe

sches in full

Click on the Next Step button. The following page will appear.

| G dapper Dapp Factory                                                                                                    | 66 Check related fields from the list, then click on "Save Group". Help having problem |
|----------------------------------------------------------------------------------------------------|----------------------------------------------------------------------------------------|
| O Start                                                                                                    | Extracted Content:                                                                     |
| O Collect Sample Pages                                                                                                    |                                                                                        |
| Select Content                                                                                                    | News Headlines Arrested man said to be ex-boyfriend                                    |
| O Preview Feed                                                                                                    | News Headlines Alleged middleman in kidney-for -sale cases arrested                    |
| O Save Feed                                                                                                    | News Headlines 1st drop in pump prices in 18 months                                    |
| Back Next Step                                                                                                    | News Headlines Taking a leaf from Sweden's book to boost birth rate                    |
| Help<br>When two or more fields are<br>related to one another, they can<br>be grouped together.<br>For example, if you created<br>Theater Name' and "Theater<br>Address" fields, you can group<br>them together into a "Theater"<br>group. The resulting Dapp will<br>have one group for every movie<br>theater found. |                                                                                        |
|                                                                                                    | Content Fields Select all Groups                                                       |
| Leave                                                                                                    | Hews Headlines     Save Group                                                          |

Select News Headlines in the Content Field and click on the Save Group button, giving it a name in the process, such as STI News Group. Click on Next Step. The following page will appear.

| C dapper Dapp Factory                                                                                                    | 66 New group saved! Group more related fields, or click "Next Step". Help                                                                                                    | having problem |
|----------------------------------------------------------------------------------------------------|----------------------------------------------------------------------------------------------------|----------------|
| O Start                                                                                                    | Extracted Content:                                                                                                    |                |
| Collect Sample Pages     Select Content     Select Content     Preview Feed     Save Feed     Mont Step      Mont Step      Mont or more fields are related to one another, they can be grouped together.      For example, if you created     Theater Name* and Theater     Address" fields, you can group them together into a Theater     Address" fields, you can group them together into a Theater     Address" fields, you can group theater together into a Theater     Address" fields, you can group theater together into a Theater     Address" fields, you can group theater together into a Theater     Address" fields, you can group theater together into a Theater     Address" fields, you can group | STI Free News           News Headlines         Arrested man said to be ex-boyfriend           STI Free News         News Headlines         Alleged middleman in kidney-for -sale cases arrested           STI Free News         News Headlines         Ist drop in pump prices in 18 months           STI Free News         News Headlines         Teach from Sweden's book to boost birth rate |                |
|                                                                                                    | Content Pields Select all Groups                                                                                                    |                |
|                                                                                                    | News Headlines     Sive Group     Sive Group                                                                                                    |                |

Click on Next Step. The following page will appear.

| 🔅 dapper Dapp Factory                                                | Save Your Dapp                                                                                                    |    |
|----------------------------------------------------------------------|----------------------------------------------------------------------------------------------------|----|
| O Start                                                              |                                                                                                    |    |
| O Collect Sample Pages                                               | Save your Dapp so that you and others can use it.                                                                                                    |    |
| Select Content     Oreview Feed     Save Feed     Back     Next Step | Dapp Name:     Straits Times free News Articles       Description:     Articles published by Straits Times Singapore       Tags:     news, Singapore, world       Inter one or more tags, separated by commas |    |
|                                                                      | Input Variables: None Lat.<br>optional India                                                                                                    |    |
|                                                                      | Advanced: If This is a test Dapp Inter<br>optional Only include full groups<br>Make private                                                                                                    |    |
|                                                                      | After saving, you'll be taken to your new Dapp                                                                                                    | we |

Type in a **name** and a **description** for your new 'Dapp' RSS feed. You may give some **tags** to the dapp as well. Mark it as a **Test** dapp and make it a **Private** dapp. Click on the **Save** button. Click on the **Next Step** button. The following page will appear.

| 📚 dapper                                                                                                    | Logged in as johnlarkin   My Account and Dapps   Logo<br>Get Content from the web Content Owners Developers          |
|----------------------------------------------------------------------------------------------------|----------------------------------------------------------------------------------------------------|
| Straits Times Free News Articles                                                                                    | Test Dapp - will be deleted in 24 hours)                                                                             |
| X Dapp creator options: Edit Dapp Make public Delete Dapp Mar                                                       | k as not a test Is this a Dapp for your site? Expose semantics to search engine                                      |
| Data Mapping                                                                                                    | Use This Dapp                                                                                                    |
| Coming Boon<br><b>"Screenshot"</b><br>This Dapp is in the gause and<br>will have its proty picture<br>taken shortly | Choose format: XML Create a Flash Widget Create an Alert Edit Dapp   Create from Sulnk Dapp's output to another Dapp |
|                                                                                                    | - Set input                                                                                                    |
| Screenbot 5 seconds ago, <u>http://www.straitstimes.com/TreeTree.html</u> Dapp Description                          | UKL2 PROD: / / WWW.Straitstomes.com/Free/Free.html                                                                   |
| Articles published by Straits Times Singapore<br>Tags<br>news , Singapore , world                                   | Dapp Preview      STI Free News News Headilizes: Arrested man said to be an involved.                                |

This is the main page for your new **Dapp**. A screen shot of the page will appear shortly. See the example below.

|                                                                                                    | Logged in as Johnlarkin   My Account and Dapps   Logout |  |  |
|----------------------------------------------------------------------------------------------------|---------------------------------------------------------|--|--|
| Get Content from the web                                                                                                    | Content Owners Developers                               |  |  |
| Straits Times Free News Articles (Test Dapp - will be deleted in 24 hours)                                                                                                    |                                                         |  |  |
| X Dapp creator options: Edit Dapp Make public Delete Dapp Mark as not a test Is this a Dapp for your site                                                                                                    | ite? Expose semantics to search engines                 |  |  |
| Data Mapping Use This Dapp                                                                                                    |                                                         |  |  |
| Choose format: XuL<br>Create a Flash Widget<br>Create a Alert<br>Create an Alert<br>Create an Alert | m<br>another Dapp                                       |  |  |
| Dapp Description                                                                                                    | Update input                                            |  |  |
| Articles published by Straits Times Singapore Tags news , Singapore , world Tags News Headlines <u>Arrested man sa</u>                                                                                                    | ald to be ex-boyfriend                                  |  |  |

**(CC)** BY-NC-SA Some rights reserved http://creativecommons.org/licenses/by-nc-sa/3.0/

< Choose another format

Create RSS Feed

- Choose Content

- Set Input

Item Text

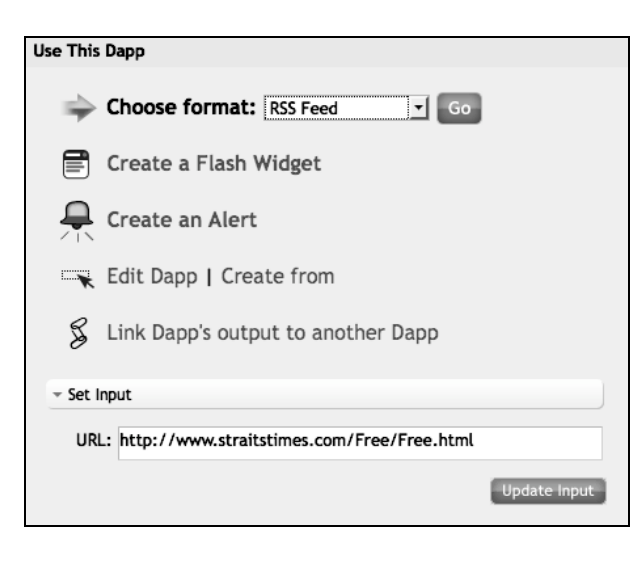

Each Item in an RSS feed has a standard template(Title, Link, Summary, and

Mews Headlines

□ Fix Dates (experimental)

http://www.dapper.net/transform.php?dappName=StraitsTime:

Date). Choose the fields you want and preview the RSS feed below.

Item Title News Headlines

Date Published News Headlines

http://www.straitstimes.com/Free/Free.html

Click on the drop down menu and change the format from XML to **RSS** Feed.

Click on the Go button.

# Set the **Item Title** and **Date Published** using the drop down menus.

Click on the Update Input button.

Preview

Arrested man said to be ex-boyfriend

Arrested man said to be ex-boyfriend

Date: Arrested man said to be ex-boyfriend

Date: Arrested man said to be ex-boyfriend

Alleged middleman in kidney-for -sale cases arrested

Date: Alleged middleman in kidney-for -sale cases arrested

Date: Alleged middleman in kidney-for -sale cases arrested

Date: Alleged middleman in kidney-for -sale cases arrested

Date: Alleged middleman in kidney-for -sale cases arrested

Date: Alleged middleman in kidney-for -sale cases arrested

Date: 1st drop in pump prices in 18 months

Date: 1st drop in pump prices in 18 months

Date: 1st drop in pump prices in 18 months

Date: 1st drop in pump prices in 18 months

Date: 1st drop in pump prices in 18 months

Date: Taking a leaf from Sweden's book to boost birth rate

Date: Taking a leaf from Sweden's book to boost birth rate

V

The following **Preview** will appear.

**Copy** the RSS feed address that appears in the RSS field.

**Open** up your favourite RSS feed reader such as Google Reader.

Paste the RSS feed address into the Add Subscription field and click on the Add button.

-

-1

late Input

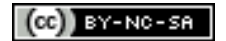

| Google Reader                                |              |
|----------------------------------------------|--------------|
| Home                                         | All items    |
| All items (169)                              | Show: 169 ne |
| Starred items                                |              |
| Trends III                                   | 🗘 This       |
| ⊡ <u>Your stuff</u>                          | from inj     |
| Ce Shared items                              |              |
| S Notes                                      | This is y    |
| Friends' shared items                        | either.      |
| Manage frie                                  | nds »        |
| Add subscription                             | X (10.5.5    |
| Enter a search term to find feeds or paste a | a feed url.  |
| Fwww.straitstimes.com%2FFree%2FFree          | ee.html Add  |
| e.g., googleblog.blogspot.com or cnn         | 1.00         |
| ⊕ □ Commentary (12)                          |              |

Your new Straits Time RSS news feeds will now appear in Google Reader as they are updated each day. See below.

| Google Reader Home Strai All Rems (169) Starrod Jams W Timeda J O'Your shil 6 Shared Jams Choice Charles Charles Charl  | Al torns   Al torns  Constructions  Constructions  Al torns  Constructions  Constructions  Al torns  Constructions  Constructions  Constructi | Feed settings • | Expanded view List view                        |
|----------------------------------------------------------------------------------------------------|----------------------------------------------------------------------------------------------------|-----------------|------------------------------------------------|
| Home Strail<br>All lens (169) Show<br>Stared lens <b>%</b> You<br>Innots al<br>© Your staff<br>© Shared lens<br>© Notes                                                                                                    | s Times Free News Articles Onew Items • all items Mark at as read Refresh ave subscribed to "Straits Times Free News Articles." Add to a follow                                                                                                    | Feed settings • | Expanded view List vie show deta               |
| All forms (169) Show Staroot levens \$ 100 Show 100 Show 1 | 2 new items - all items Mark all as read Refresh<br>ave subscribed to "Straits Times Free News Articles." Add to a folder                                                                                                    | _               | show deta                                      |
| Starred Items * You<br>Trends al<br>© Your stuff<br>// Shared Items<br>Disten                                                                                                    | ave subscribed to "Straits Times Free News Articles." Add to a folder                                                                                                    |                 |                                                |
| Your stuff     // Shared Items     Diotes                                                                                                    |                                                                                                    |                 |                                                |
| Eriends' shared items                                                                                                    | urrested man said to be ex-boyfriend ©<br>d star /{Share ∵[Share with note ⊝Email ⊡Keep urvead ⊘Add tags                                                                                                    |                 | 8:34 AM (seconds ago)                          |
| Manage friends x 💬                                                                                                    | Illeged middleman in kidney-for -sale cases arrested                                                                                                    | )               | 8:34 AM (seconds ago)                          |
| Show: updated - all Refeash<br>The Finchbord (1)<br>The Thinking Stick (1)<br>Web 2.0 in the classroom (2)<br>dosublehaw.com (1)<br>State Sayn (2)                                                                                                    | st drop in pump prices in 18 months<br>tater @Share @Share with note @Email Diffeep unvead @Add tage<br>aking a leaf from Sweden's book to boost birth rate                                                                                                    |                 | 8:34 AM (seconds ago)<br>8:34 AM (seconds ago) |
| Trach#2(1)     Trach#2(1)             | atar ∕, Bhare ⊡Bhare with note ⊝Email ⊡Keep unread ⊘Add tags                                                                                                    |                 |                                                |

Sometimes Dapper is not functioning and the following page will appear.

## Service Temporarily Unavailable

The server is temporarily unable to service your request due to maintenance downtime or capacity problems. Please try again later.

Apache/2.2.9 (Debian) mod\_jk/1.2.25 PHP/5.2.6-2 with Suhosin-Patch mod\_ssl/2.2.9 OpenSSL/0.9.8g Server at www.dapper.net Port 80